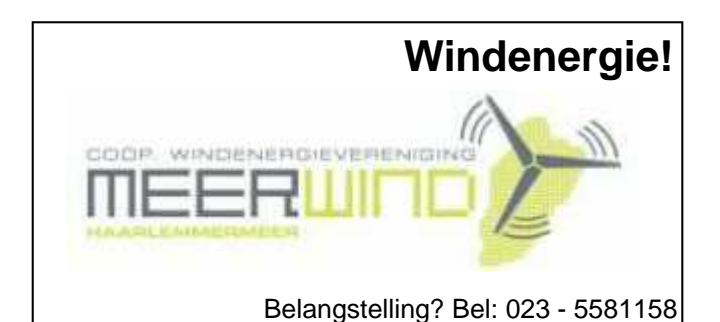

# De CVB op Internet

# http://www.decvb.nl

## NiVeSoft

### AANBIEDING

PC Intel Dual Core E2200 (2.2 Ghz) 1 GB intern werkgeheugen 160 GB harddisk (SATA) 4 x USB. Audio, LAN 10/100 Cardreader 35 in 1 DVD+/- RW 20 x In zwart voor een prijs van €315,-eventueel toetsenbord muis €20,-monitor 19" breedbeeld v.a. €135,--NiVeSoft Computers 0252-674279 Kijk voor laptops op www.xxodd.nl

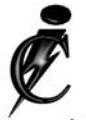

## **Imanse Computers**

Verkoop en reparatie van computers Elektrotechniek Telecommunicatie Preventieve alarminstallaties <u>Tel: 0627447760</u> www.imanse-computers.nl

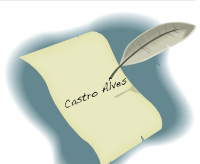

## Inhoud:

| Voorwoord, een overpeinzing van uw secretaris | 2   |
|-----------------------------------------------|-----|
| Werken in een netwerk met Windows Vista       | 3-5 |
| Schermtoetsenbord                             | 5   |
| Vraag & Antwoord                              | 6-7 |
| Drive-by-virussen                             | 7   |
| Jarigen in december                           | 8   |
| Cursussen 2008-2009                           | 8   |
| Met een knipoog, een bijzonder bedankje       | 8   |
|                                               |     |

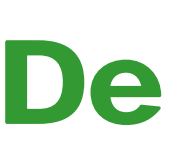

**TNT Post Port betaald** Afz. CVB, Rietkraag 95 2144 KB Beinsdorp

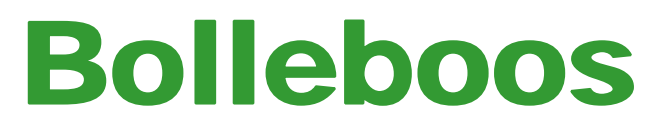

december 2008

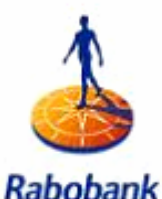

Sponsort de CVB

# De volgende clubdag is op: 6 december 2008

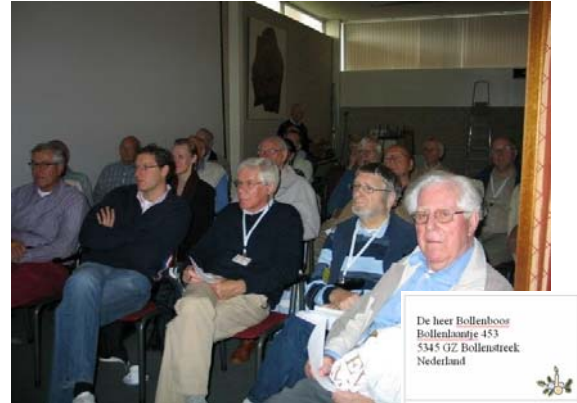

Met, om 11.00 uur, als thema het maken van een adresbestand in Excel en adresetiketten in Word door Andries Vermeulen

Zie voor meer informatie: www.decvb.nl

**Gratis Parkeren** 

Neem uw vrienden, buren en kennissen mee en laat ze kennismaken met de CVB!

Wegens groot succes wordt de Senioren-instuif in januari 2009 vervolgd (zie www.decvb.nl).

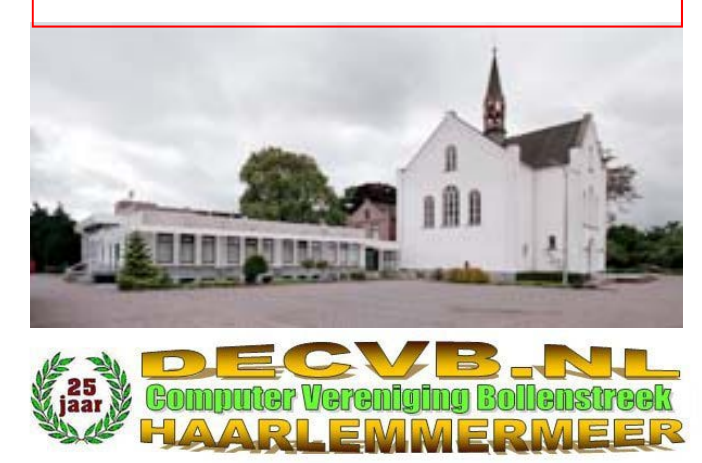

## Colofon

De Bolleboos verschijnt minimaal 9 maal per jaar, voor leden gratis.

## **Bijeenkomsten en Presentaties:**

6 december 2008 met thema adresbestand en -etiketten; 3 januari 2009 met thema fotobewerking met Foto Elements 7; 7 februari 2009 met thema ?????? Wie durft! 7 maart 2009 met thema??????

Het adres waar de diverse bijeenkomsten plaatsvinden is:

#### Gebouw Het Trefpunt, Hoofdweg 1318, Nieuw Vennep

Telefoon: 0252 - 672476. Tijd: van 10.00 - 16.00 uur

Toegang: Niet leden €3,— (tot 16 jaar €2,—)

Contributie: €24,— per jaar, (tot 16 jaar: €15,—),

#### met machtiging € 1,50 korting.

Gironummer CVB: 576968, tnv:

Computer Vereniging Bollenstreek p/a Gibsonstraat 21 2141 VK Vijfhuizen

Kamer van Koophandel nr. V-596213

## CVB op Internet: http://www.deCVB.nl

Voorzitter:

Piet van Sprang, 0252-674279, voorzitter@decvb.nl

Vice-voorzitter:

Jan van Hensbergen, 06-23132089, vice-voorzitter@decvb.nl

#### Penningmeester:

Hilde Eijgenhuijsen, 023-5581871, penningmeester@decvb.nl *Secretaris:* 

Jan Jonker, 0252-519293, Rietkraag 95 2144 KB Beinsdorp secretaris@decvb.nl

*Public-relations:* Louis van den Bosch, 023-5624002, publicrelations@decvb.nl

*Cursusinfo & Coördinatie:* Huub Vlaming, 0252-518254, cursusinfo@decvb.nl

*Technische ondersteuning:* Jan van Hensbergen, 06-23132089, vice-voorzitter@decvb.nl

Drukwerk/verspreiding: Jan Jonker, 0252-519293, secretaris@decvb.nl

*Internetsite:* Henk de Wal, webbeheerder@decvb.nl

#### Redactie Bolleboos:

Andries Vermeulen, 023-5642947, redactie@decvb.nl

Voor ondersteuning bij hard- en software problemen kunt u terecht bij de Helpdeskmedewerkers van de club: Piet van Sprang en Andries Vermeulen

(zie voor de E-mail adressen en telefoonnummers hierboven)

Bovenstaande adressen zijn telefonisch bereikbaar op werkdagen van 19.00 tot 21.00 uur. Op andere, voor computeraars normalere tijden (meestal van 24.00 tot 06.00 uur), zijn deze mensen alleen via E-mail te bereiken. Dit in verband met de huiselijke vrede!!

### Voorwoord:

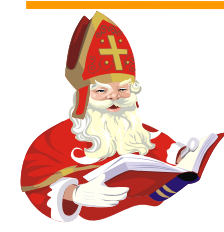

Beste mensen van de Computer Veringing Bollenstreek en alle anderen die dit lezen als ik op een zondagmiddag in november achter mijn computer zit en nadenk wat ik nu eens voor de CVB kan

betekenen in de vorm van een voorwoord. Als ik in diverse clubbladen van de CVB kijk van het afgelopen jaar dan zie ik daar dat onze voorzitter de meeste artikelen in het voorwoord voor zijn rekening heeft genomen en geschreven. Nu is het in elke vereniging zo, net als in de onze, dat de voorzitter deze taak meestal op zich neemt, maar het neemt niet weg dat er ook eens iemand anders dit kan doen, zodat de voorzitter langer de tijd krijgt om een leuk artikel te schrijven. Zoals u weet doet hij het met heel veel plezier, maar de pen kan ook bij de voorzitter wel eens leeg zijn en dan is het leuk dat er toch op die plaats wat staat geschreven, want het blad moet tenslotte wel vol met tekst. Als u deze uitgave van de Bol onder ogen krijgt dan is Sinterklaas alweer voor de meeste van ons langs geweest met de nodige cadeaus. Voor degenen die niets van hem mochten ontvangen, is er nog een

troost, de kerstman is in aantocht. Deze kerstman is net als Sinterklaas een goed heiligman die ook cadeautjes aan de mensen schenkt. Het bestuur van de CVB wenst u hierbij alvast prettige dagen in de feestmaand december en

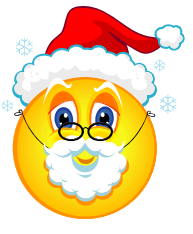

met als prettige bijkomstigheid veel geschenken uit de zak van Sint en Piet en niet te vergeten de kerstman. Ik als secretaris van de CVB zou het zeer op prijs stellen als een ander dan iemand van het bestuur ook eens iets op papier zou willen zetten en dat dan opstuurt naar de redactie van ons clubblad. Dit verhaaltje zal wel met de nodige taalfouten zijn geschreven maar mensen ik heb goede hoop dat de redacteur deze eruit weet te vissen. Als er toch nog een in staat laat het me dan niet weten, want dan zal ik u vragen het beter en zonder taalfouten te doen. Zo, dan is het na zo'n klein uurtje achter de computer genoeg geweest en stop ik met schrijven. Ik weet dat er in de CVB misschien wel mensen zijn die dit sneller kunnen dan ik, die nodig ik dan ook uit het volgende voorwoordje te schrijven. Nu is het voor mij genoeg geweest voor deze keer want mijn vrouw riep me voor de thee en deze mag natuurlijk niet koud wor-

den want dan krijg ik de volgende keer geen thee meer en dat is natuurlijk niet de bedoeling van het schrijven van een stukje in de Bol.

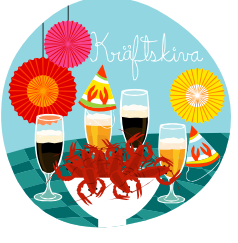

Groet, Jan Jonker

## Werken in een Netwerk met Windows Vista: Netwerkbeheer

Lokale netwerken zijn al lang niet meer aan het bedrijfsleven voorbehouden. Steeds meer particuliere gebruikers ontdekken de voordelen van een pc-netwerk. Het is daarom niet verwonderlijk dat alle Vista-edities in principe volledig voor netwerkgebruik geschikt zijn. De Business-, Enterprise- en Ultimate-edities hebben ten opzichte van de beide Home-versies van Vista nog enkele erna functies in de aanbieding, die echter alleen in grote servernetwerken en heterogene netwerkomgevingen met Linux- en Unix-servers een rol spelen. We geven een overzicht van de belangrijkste netwerkeigenschappen van Vista.

#### 1 Vista in het netwerk

Pas in een netwerkomgeving kan een Vista-pc laten zien waar hij toe in staat is. Of het nu gaat om kleine lokale werkgroepen met computers met gelijke rechten en verschillende Windows-versies, of om grote clientservernetwerken met verschillende servers en serverbesturingssystemen - Vista voegt zich niet alleen naadloos in een bestaande systeemomgeving in, maar biedt ook noa een hele reeks nieuwe wizards en hulpprogramma's die de koppeling met het netwerk en het beheer daarvan duidelijk vereenvoudigen.

Nieuw in Vista zijn twee netwerkfuncties die vooral interessant zijn voor grotere bedrijfsnetwerken: de *netwerktoegangscontrole* en een *subsysteem voor op Unix gebaseerde toepassingen.* Dit laatste is alleen aanwezig in de Business Edition en natuurlijk in de alomvattende Ultimate Edition.

De agent voor netwerktoegangscontrole (Network Access Protection Client Agent of NAPCA) maakt het client-pc's onmogelijk toegang tot het bedrijfsnetwerk te krijgen als ze niet over de meest actuele beveiligingsupdates, virusdefinities of andere essentiële zaken beschikken die zijn vastgelegd in de lokale beveiligingsrichtlijnen. Dit is vooral belangrijk als laptopgebruikers slechts af en toe verbinding maken met het bedrijfsnetwerk. Vaak zijn juist draagbare computers op beveiligingsgebied niet geheel up-to-date. De netwerktoegangscontrole herkent dit, weigert toegang tot het netwerk te verlenen en roept de gebruiker op de noodzakelijke actualiseringen door te voeren (en stelt deze automatisch ter beschikking).

Het subsysteem voor op Unix gebaseerde toepassingen maakt het mogelijk dat onder Vista Unix-toepassingen worden uitgevoerd. Hiertoe ondersteunt Vista een groot aantal programma-interfaces (API's) uit de Unix-wereld, tot en met grafische interfaces. Naast dit subsysteem moeten bij de installatie nog andere tools worden geïnstalleerd. Deze worden niet met Viste meegeleverd, maar zijn via de Microsoft-website verkrijgbaar. Tot deze tools behoren verschillende shells en editors, maar ook gangbare ONU-toepassingen en uitbreidingen voor de Microsoft-ontwikkelomgevingen voor het "porten" van Unix- en Linux –toepassingen.

#### 2 Netwerkcentrum en bestandsdeling

De spil van de 'normale' netwerk- en netwerkbeheerfuncties is het Netwerkcentrum van het Configuratiescherm van Vista. Daar zijn alle netwerkbeheerfuncties samengebracht en zijn ze veel gemakkelijker toegankelijk dan in eerdere Windows-versies (zie afbeelding 1).

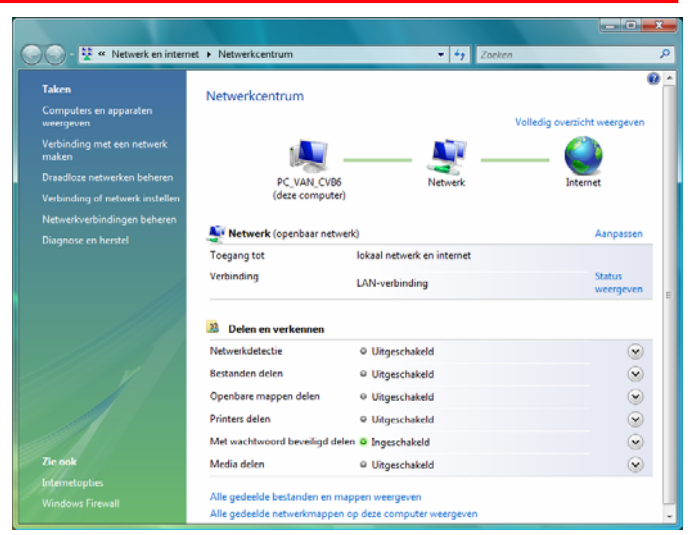

Het Netwerkcentrum toont op overzichtelijke wijze onder andere de status van de verbinding met internet, het soort netwerk en ook informatie over het delen van mappen en printers. Bovendien stelt Vista hier een hele reeks nieuwe wizards ter beschikking waarmee ook uiterst complexe beheertaken gemakkelijk kunnen worden uitgevoerd. Vooral onervaren gebruikers kunnen nu gemakkelijker met de betreffende functies uit de voeten, bijvoorbeeld wanneer zij onderweg in een hotel of vanuit huis met een notebook willen werken.

Het volledige overzicht of netwerkoverzicht probeert bij communicatieproblemen en bij het zoeken van fouten behulpzaam te zijn. Hier worden alle in het netwerk aanwezige apparaten (inclusief andere pc's, Ethernetswitches en internetgateways) en hun verbindingen weergegeven en wordt de mogelijkheid geboden computers vanuit het netwerkoverzicht te openen, gedeelde mappen en printers te tonen en daar gemakkelijk toegang toe te verkrijgen. Via het Netwerkcentrum kan ook de status van de netwerkadapter worden opgevraagd en kunnen waarden van bijvoorbeeld de overdrachtssnelheid of het IP-adres worden bekeken.

Bij problemen heeft Vista een diagnose-tool in de aan boord om de verbinding te herstellen (zie afbeelding 2).

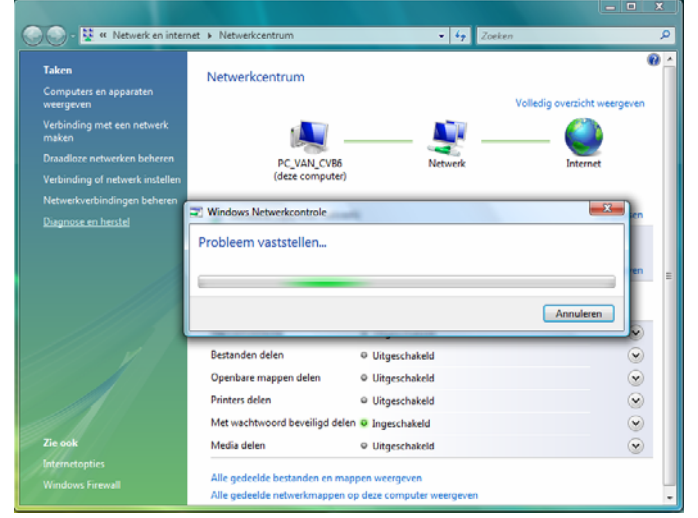

De netwerkdiagnose kan ook vanuit het menu *Extra* van Internet Explorer 7 worden opgeroepen en helpt dan bijvoorbeeld om verbindingsproblemen uit de wereld te helpen.

#### (Vervolg van pagina 3)

#### 3 WLAN-verbindingen

Duidelijke verbeteringen zijn er bij de functies voor het inrichten en beheren van WLAN-verbindingen of draadloze netwerken, zoals ze in Vista worden genoemd. De veilige WPA2-encryptie maakt nu standaard deel uit van Vista, zodat deze niet meer apart hoeft te worden geïnstalleerd. Verschillende wizards zijn behulpzaam bij het inrichten en beheren van een WLAN-verbinding (zie afbeelding 3).

| Er wordt in<br>of omlaag i | de hieronder weergegeven volgord<br>n de lijst als u de volgorde wilt wijz | e geprobeerd om v<br>gen. U kunt ook ni | verbinding met deze netwerken te maken. Sk<br>etwerkprofielen toevoegen of verwijderen. | eep een netwerk omhoog |
|----------------------------|----------------------------------------------------------------------------|-----------------------------------------|-----------------------------------------------------------------------------------------|------------------------|
| Toevoegen                  | 🕐 Eigenschappen van adapter                                                | 2 Profieltypen                          | Vetwerkcentrum                                                                          |                        |
| vetwerken die v            | a kunt weergeven en aanpassen (2)                                          |                                         |                                                                                         |                        |
| cvb                        | Beveiliging: On                                                            | beveiligd                               | Type: Alle ondersteunde                                                                 | Automatisch verbi      |
| airlive                    | Beveiliging: On                                                            | beveiligd                               | Type: Alle ondersteunde                                                                 | Automatisch verbi      |
|                            |                                                                            |                                         |                                                                                         |                        |
|                            |                                                                            |                                         |                                                                                         |                        |

WLAN- of draadloze verbindingen vormen zonder extra beveiligingsmaatregelen een potentieel veiligheidsrisico. Vista bewaakt de beveiligingsstatus en waarschuwt nu nadrukkelijk voor mogelijke gevaren.

WLAN-verbindingen zijn geheel in het Netwerkcentrum geïntegreerd en worden ook getoond in het netwerkoverzicht. Net als bij een kabelverbinding kan via het netwerkoverzicht toegang worden gekregen tot de eigenschappen van de afzonderlijke apparaten. Informatie en instelmogelijkheden zijn op deze manier met een enkele muisklik beschikbaar.

#### 4 Het Synchronisatiecentrum

Nieuw bij Vista is het Synchronisatiecentrum, met behulp waarvan data op verschillende computers en opslagmedia kunnen worden gelijkgetrokken en geconsolideerd. De synchronisatie is niet alleen op verwisselbare opslagmedia of via een rechtstreekse verbinding met een ander apparaat mogelijk, maar ook via het netwerk (zie afbeelding *4*).

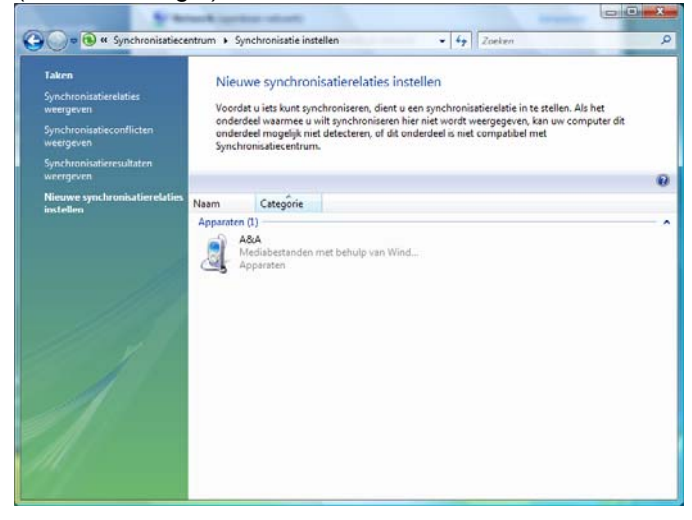

Op deze manier kunnen gegevensbestanden snel in veiligheid worden gebracht en worden teruggezet.

#### 5 Ad-hocnetwerken voor teamwork

| Windows Meeting Space          |                                                                                                    |
|--------------------------------|----------------------------------------------------------------------------------------------------|
|                                | 0                                                                                                    |
| Een nieuwe vergadering starten | Gevonden: 0<br>Sotteren op: naam *<br>Er zijn geen vergaderingen gevonden.<br>Kik op Lijst bijverken als u opnieuw wilt |
| Aan een vergadering deelnemen  | zoeken.                                                                                                    |
| Een uitnodigingsbestand openen |                                                                                                    |
|                                |                                                                                                    |
| ٧                              | Windows Meeting Space                                                                                                   |

Met de nieuwe functie *Windous Meeting Space* (Windows Collaboration) kunnen in Vista meerdere gebruikers zich tot een spontaan netwerk groeperen en gemeenschappelijk documenten bewerken. Windows Meeting Space is weliswaar geen volwaardige vervanging van een fileserver, maar biedt kleinere werkgroepen de mogelijkheid rechtstreeks samen te werken.

Dankzij Windows Meeting Space bent u in vergaderzalen niet langer aangewezen op LAN-kabels en een functionerende beamer. Een spreker of elke andere afzonderlijke deelnemer kan de inhoud van zijn beeldscherm via de netwerkverbinding aan alle andere deelnemers tonen en voor bewerking beschikbaar stellen.

Uitsluitend personen die uitdrukkelijk voor het spontane netwerk zijn uitgenodigd en hun deelname hebben bevestigd, kunnen aan het ad-hoc-netwerk deelnemen. Andere netwerkgebruikers hebben principieel geen toegang tot de inhoud van een teamsessie. Het teamwork zelf vindt plaats in een apart programmavenster (zie afbeelding 6).

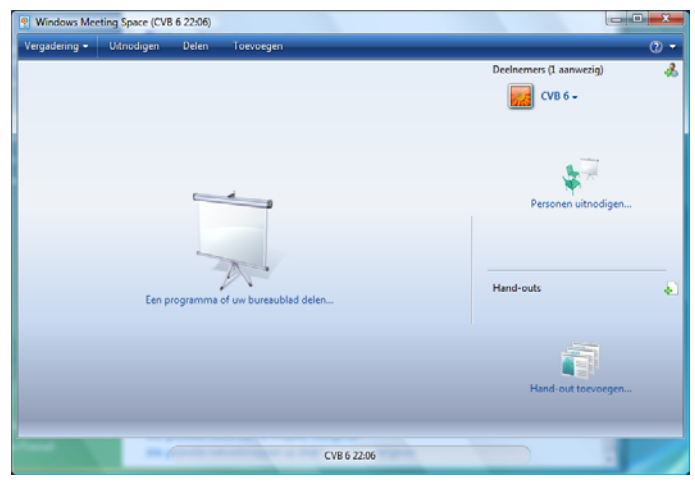

Bij Windows Meeting Space kunnen maximaal tien personen aan een spontaan samenwerkingsverband deelnemen. Vrijgegeven (gedeelde) toepassingen kunnen dan door alle deelnemers gemeenschappelijk worden gebruikt. De communicatie vindt naar keuze plaats via een bekabeld Ethernet-LAN. via een door een access point ondersteunde WLAN-verbinding of via een spontaan adhoc draadloos netwerk, dat Vista indien gewenst meteen kan inrichten en beveiligen.

#### (Vervolg van pagina 4)

#### 6 Gegevensbeveiliging

Vista biedt een beduidend meer en gebruikersvriendelijker back-up omgeving dan Windows XP. Met de nieuwe Vista-back-upfunctie kunnen gegevens op cd-rom, dvdrom, een externe harde schijf, een andere harde schijf in dezelfde pc of een andere op het netwerk aangesloten pc in veiligheid worden gebracht (zie afbeelding 7).

| 🕥 🕞 - 🚯 « Systeem en onde         | rhoud 🕨 Back-upcentrum 👻 🚽                          | 47 Zoeken P                   |
|-----------------------------------|-----------------------------------------------------|-------------------------------|
| Taken<br>ኛ Windows herstellen met | Bescherm uw bestanden door een back-up              | te maken                      |
| behulp van Systeemherstel         | 😻 Back-up van bestanden maken                       |                               |
| instellingen wijzigen             | Back-ups van uw bestanden en mappen maken.          | 🛞 Back-up van bestanden maken |
|                                   | 👃 Bestanden terugzetten                             |                               |
|                                   | Bestanden en mappen uit een back-up terugzetten.    | Bestanden terugzetten         |
|                                   | 🔗 Gebruik Systeemherstel voor het oplossen van prol | Gegvanceerd terugzetten       |
|                                   | wijzigingen in Windows.                             |                               |
|                                   |                                                     |                               |
|                                   |                                                     |                               |
|                                   |                                                     |                               |
| Zie ook                           |                                                     |                               |
| windows easy Transfer             |                                                     |                               |

Het back-up proces zelf is bovendien veel eenvoudiger dan onder Windows XP. Het in veiligheid brengen van gegevens hoeft nier meer met de hand te geschieden, omdat er nu een wizard is waarmee het tijdstip en de locatie waar de backup moet worden opgeslagen, van tevoren ingepland kunnen worden.

Een back-upomgeving is echter slechts zo nuttig als de bijbehorende mogelijkheid de gegevens terug te zetten. Een wizard helpt bij de keuze van de terug te zetten bestanden en mappen en vraagt naar de betreffende back-upmedia. Aansluitend worden de geselecteerde bestanden teruggezet.

| 👌 🏀 🛛 Back-up var                      | bestanden maken         |                                |                            |                      |
|----------------------------------------|-------------------------|--------------------------------|----------------------------|----------------------|
| Waar wilt u de                         | back-up opslaa          | n?                             |                            |                      |
| Op een vaste so                        | hijf, cd of dvd:        |                                |                            |                      |
| - A&A (D:)                             | .2 GB beschikbaar       |                                |                            | •                    |
| 🔘 Op een locatie i                     | n een n <u>e</u> twerk: |                                |                            |                      |
|                                        |                         |                                |                            | <u>B</u> laderen     |
| Waarom wordt de<br>Wat is het verschil | vaste schijf niet weerg | gegeven?<br>n een back-up en l | <u>tet kopiëren van be</u> | standen naar een cd? |
|                                        |                         |                                |                            | Volgende Annuleren   |

Helemaal nieuw in Vista is de mogelijkheid een zogenaamd volume image aan te maken. Een veel voorkomende oorzaak van gegevensverlies is het ongewild wissen of wijzigen van bestanden. Images worden automatisch op een instelbaar tijdstip aangemaakt en bevatten kopieën van bestanden en documenten waar momenteel aan wordt gewerkt wanneer de originelen door wissen of overschrijven verloren gaan, kunnen ze dankzij het image snel weer worden hersteld. Andries Vermeulen

# **Schermtoetsenbord**

Het schermtoetsenbord is een hulpprogramma waarmee een virtueel toetsenbord op het scherm wordt weergegeven. Het schermtoetsenbord is een onderdeel van de toegankelijkheidsopties en een hulpprogramma dat feitelijk bedoeld is om gebruikers met handicap de mogelijkheid te bieden om gegevens in te typen door middel van een muis of een joystick. Het geeft een minimumniveau aan functionaliteit.

Omdat het schermtoetsenbord in een virtuele omgeving draait, heeft het nog een ander belangrijk voordeel. Want, voor zover nu bekend, is een virtuele omgeving ongevoelig voor virussen en – nog belangrijker – voor zogenaamde "key-loggers".

Een key-logger is een kwaadaardig programmaatje dat de toetsaanslagen – ook van uw inlogcode en wachtwoord – kan vast leggen en aan zijn "maffia" baasje door kan geven. Als u internet bankiert, kunt u dus beter gebruik maken van het schermtoetsenbord om in te loggen en uw wachtwoord in te typen. U creëert dan, zonder veel moeite, een extra stukje veiligheid.

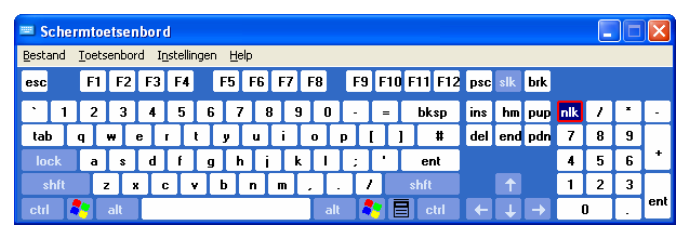

Het schermtoetsenbord activeert u door in Windows XP te klikken op Start en Uitvoeren. Type vervolgens osk en klik op OK om het programma te starten. In Windows Vista kunt u gelijk OSK intypen en op de entertoets te drukken om het schermtoetsenbord te starten. Open daarna het programma waarin u het schermtoetsenbord wilt gebruiken, bij Internet bankieren dus Internet Explorer en de juiste inlogpagina.

| Typemodus ?X                        |
|-------------------------------------|
| Selecteren door te klikken          |
|                                     |
| Minimaal aantal seconden aanwijzen: |
| O Joystick of toets voor selectie   |
| Controle-interval:                  |
| <u>D</u> K <u>Annuleren</u>         |

Een schermtoetsenbord heeft drie verschillende invoermodus die u kunt gebruiken om gegevens te typen. Deze mogelijkheden kunt u kiezen door te klikken op het menu Instellingen en de optie Typmodus

Voor een hoofdletter of een bijzonder teken, zoals het apestaartje, houdt u de shift-toets ingedrukt en kunt u de juiste keuze maken.

Wilt u meer weten kijk dan in de helpfunctie onder Schermtoetsenbord.

Andries Vermeulen

# Vraag & Antwoord

Als ik zo naar buiten kijk, is het maar goed dat ik met het clubblad aan de slag ben, want het ziet er helemaal niet vrolijk uit. Ik hoop dat u wel goed gehumeurd bent, want de Sint is weer in aantocht en als alles goed gaat zult u weer verwend worden met mooie cadeaus, misschien wel voor uw computer hobby. Maar alle vernieuwingen vergen ook enige gewenning zoals u kunt lezen.

Ik ga ook nu weer mijn best doen om oplossingen, voor uw vragen te vinden en te geven. En aan uw reacties te horen doe ik het volgens u niet slecht. Vindt u dat het een compliment waard is, schroom dan niet.

Blijf uw vragen per E-mail aan mij of de andere bestuursleden sturen. Wij zullen proberen u zo snel mogelijk antwoord te geven. Alleen met uw inbreng is het mogelijk om actuele informatie te geven en in te spelen op hetgeen bij u – leden - op computergebied leeft. De E-mail adressen staan voor in de Bolleboos en bedenk dat domme vragen niet bestaan, alleen domme antwoorden. En die probeer ik te vermijden.

Als u zelf een goede tip heeft, of denkt dat een bepaald onderwerp ook interessant is voor de andere leden, mail dat dan door naar de redacteur.

Alleen met uw medewerking zijn we in staat om een clubblad - van en voor de leden - te maken.

#### Vraag:

Andries,

Vandaag heb ik twee vragen.

- Ik wilde je antwoord op de vraag van Jaques (Bol nov blz.7) volgen. Bij een poging de Verkenner te benaderen kom ik echter via Start, Bureau-accessoires, Windows Verkenner in Onze documenten terecht; ik vind links ook niet het vak Organiseren. En ik kan nergens een Verkenner vinden.

Hoe zit dat?

- Nadat het een hele tijd rustig is geweest, ontvang ik de laatste weken weer spam. Elke dag een paar stuks, dikwijls een virus bevattend. Dus ik laat het anti-virus programma (AVG free), Ad-Aware en Glary Utilities frequent draaien.

Het valt mij op dat in de map Windows ongeveer 160 mappen zitten met de naam \$...uninstall...\$. Deze mappen hebben een grootte van 300 à 900 kB en hebben 2 submappen waar telkens met andere bestanden altijd een map spuninst in zit, en in die map steeds het bestand *spuninst.exe*.

Is dat allemaal normaal??

Groet! Ad.

#### Antwoord:

Beste Ad,

Ik ga ervan uit dat je inmiddels met Windows Vista werkt, want daar was het antwoord op de vraag van Jaques in de Bolleboos van november op bladzijde 7 gebaseerd.

Als je de Windows verkenner opent op de beschreven manier, dan wordt in Vista, standaard de map Documenten geopend. Het grote verschil met XP zit 'm in de manier waarop het linker deelvenster wordt getoond en dat is even wennen. Onder het gedeelte "Mappen" in het linker deelvenster staan meer onderdelen. Deze worden zichtbaar door de schuifbalk naar beneden te trekken.

|                         |                                                                  |                                                                      |                                                     |                 |         | × |
|-------------------------|------------------------------------------------------------------|----------------------------------------------------------------------|-----------------------------------------------------|-----------------|---------|---|
| . CVB6 > Do             | cumenten 🕨                                                       |                                                                      | <ul> <li>4 Zoei</li> </ul>                          | ken             |         | P |
| 🕒 Organiseren 👻 🏢 Beeld | 🔹 🚯 Brandén                                                      | _                                                                    | _                                                   | _               |         | 0 |
| Favoritet koppelingen   | Naam<br>Buetooth<br>Mijn Gedeelde Mappen<br>Mijn Gedeelde Mappen | Genijajad op<br>6-10-2003 5-08<br>6-10-2003 15-49<br>6-10-2008 15-56 | Type<br>Bestandsmap<br>Bestandsmap<br>Snelkoppeling | Grootte<br>1 kB | Labels  |   |
| 3 items                 |                                                                  |                                                                      |                                                     |                 |         | / |
| R.F.                    |                                                                  |                                                                      |                                                     |                 | - S / h | 7 |

En nog een belangrijk verschil: bij XP staan voor mappen met een onderverdeling + tekens en bij Vista is dat gewijzigd in  $\blacktriangleright$ , ten teken dat er nog een verdere onder verdeling is en bij een uitgeklapte map wordt het driehoekje zwart en wijst schuin naar beneden.

| 🆣 Organiseren 👻 🏢 Be                                                                   | eld 🔻 🚯 Branden                                                                                                    |                                                                                                    |
|----------------------------------------------------------------------------------------|----------------------------------------------------------------------------------------------------|----------------------------------------------------------------------------------------------------|
| Favoriete koppelingen                                                                  | Naam                                                                                                    | Gewijzigd op                                                                                                    |
| (leeg)                                                                                 | <ul> <li>0413</li> <li>AdvancedInstallers</li> <li>ar-SA</li> <li>bg-BG</li> <li>Boot</li> </ul>                                | 2-11-2006 17:09<br>2-11-2006 12:18<br>2-11-2006 12:18<br>2-11-2006 12:18<br>2-11-2006 13:42                                       |
| Mappen 🗸                                                                               | 🐌 Branding                                                                                                    | 2-11-2006 17:09                                                                                                    |
| Bureaublad     GVB 5     GPenbaar     Gomputer     Gomputer     Gomputer     Bluetooth | <ul> <li>catroot</li> <li>catroot2</li> <li>CodeIntegrity</li> <li>com</li> <li>config</li> <li>cs-CZ</li> <li>da.DK</li> </ul> | 24-9-2008 15:22<br>28-9-2008 13:00<br>2-11-2006 13:57<br>2-11-2006 13:42<br>2-11-2006 13:37<br>2-11-2006 12:18<br>2-11-2006 12:18 |
| Debruikers                                                                             | le-DE                                                                                                    | 2-11-2006 12:18                                                                                                    |

Wat je ziet is dus wel degelijk de Verkenner in Vista, alleen ziet het er anders uit dan je gewend bent. Links boven zie je in het plaatje ook "Organiseren" staan. Wil je er meer over weten, schiet me dan aan op de komende clubdag. Je weet dat ik altijd bereid ben om uitleg te geven.

Dat je de laatste tijd weer veel spam ontvangt, kan alles te maken hebben met het gebruik – door de spammers – van een nieuwe mailserver. Bekende spam-servers worden inmiddels door alle zichzelf respecterende providers automatisch geblokkeerd, met gevolg dat de spammers ook steeds van mailserver wijzigen. Onlangs is in Amerika nog een hele grote spam-server door de FBI platgelegd en dat had tot gevolg dat er bijna geen spam meer binnenkwam. Het verschil was zo groot dat een kennis van mij vroeg of ik wist hoe het kwam dat hij plotseling geen spam meer binnen kreeg!

Wat betreft de mappen \$...uninstall...\$ en de bestanden *spuninst.exe,* kan ik je gerust stellen. Dat zijn speciale systeemmappen die bij elke update van Windows auto-

#### (Vervolg van pagina 6)

matisch worden aangemaakt. Daarin staan de gegevens die eventueel nodig zijn om de update weer te verwijderen (un-installeren), wanneer blijkt dat er na de installatie problemen met het besturingssysteem ontstaan zijn. Vandaar de naam uninstall.exe.

| Zoekondrachten duren mogelijk l                                                                                                    | anner in niet-neindezeerde locatier: C-Windows, Kik hier om deze locaties te indezeren                                                                                                    | ×                                                                                                    |
|----------------------------------------------------------------------------------------------------|----------------------------------------------------------------------------------------------------|----------------------------------------------------------------------------------------------------|
| Favoriete koppelingen                                                                                                    | Naam                                                                                                    | Gewijzigd op                                                                                                    |
| Documenten<br>Afbeeldingen<br>Muziek<br>Meer »                                                                                                    | def, neth-uninstallightate.gd, U03FS/TIL1690a3e.6.0.6000.16386, none.gd/12182272.00/12     def, neth-uspnet, uninstallightatetate, U03FS/TIL1690a3e, 6.0.6000.16386, none, dd/64808e.     def, neth-uspnet, uninstallightatetater, U03FS/TIL1690a3e, 6.0.6000.16386, none, dd/6480e.     def, netro-uninstallightatetater, U03FS/TIL1690a3e, 6.0.6000.16386, none, dd/6480e.     def, netro-uninstallightatetater, U03FS/TIL1690a3e, 6.0.6000.16386, none, dd/6480e.     def, netro-uninstallightatetater, U03FS/TIL1690a3e, 6.0.6000.16386, none, dd/6480e.     def, netro-uninstallightatetater, U03FS/TIL1690a3e, 6.0.6000.16386, none, dd/6480e.     def, netro-uninstallightatetater, U03FS/TIL1690a3e, 6.0.6000.16386, none, dd/6480e.     def, netro-uninstallightatetater, U03FS/TIL1690a3e, 6.0.6000.16386, none, dd/6480e.     def, netro-uninstallightatetater, U03FS/TIL1690a3e, 6.0.6000.16386, none, dd/6480e.     def, netro-uninstallightatetater, U03FS/TIL1690a3e, 6.0.6000.16386, none, dd/6480e.     def, netro-uninstallightatetater, U03FS/TIL1690a3e, 6.0.6000.16386, none, dd/6480e.     def, netro-uninstallightatetater, U03FS/TIL1690a3e, 6.0.6000.16386, none, dd/6480e.     def, netro-uninstallightatetater, U03FS/TIL1690a3e, 6.0.6000.16386, none, dd/6480e.     def, netro-uninstallightatetater, U03FS/TIL1690a3e, 6.0.6000.16386, none, dd/6480e.     def, netro-uninstallightatetater, U03FS/TIL1690a3e, 6.0.6000.16386, none, dd/6480e.     def, netro-uninstallightatetater, U03FS/TIL1690a3e, dd/6480e.     def, netro-uninstallightater, uninstallightater, uninsta | 2-11-2006 12:<br>2-11-2006 12:<br>2-11-2006 12:<br>19-1-2008 5:5                                                                                                    |
| Mappen  Gebrukers  Gebrukers  Program Files  Windows  UDISK (D)  Dud-nv-itation (E)  Win Gedeelde mappi  Nen Scoth Informatie  Nen Scoth Informatie  Nen S | Microsoft-Windows-VitaSen/cePack-UninstallRemoval-Package=11bf3856ad364a35-x     Microsoft-Windows-VitaSen/cePack-UninstallRemoval-Package=31bf3856ad364a35-x     Microsoft-Windows-VitaSen/cePack-UninstallRemoval-Package=31bf3856ad364a35-x     Microsoft-Windows-VitaSen/cePack-UninstallRemoval-Package=31bf3856ad364a35-x     Microsoft-Windows-VitaSen/cePack-UninstallRemoval-Package=31bf3856ad364a35-x     Sen/ceModet.mfLUninstall     Sen/ceModet.mfLUninstall                  | 19-1-2008 5:5<br>19-1-2008 3:2)<br>19-1-2008 3:2)<br>19-1-2008 3:31<br>19-1-2008 0:00<br>2-11-2006 17:<br>2-11-2006 17:<br>2-11-2006 13:<br>2-11-2006 13:<br>2-11-2006 11:<br>2-11-2006 11:<br>2- |

Omdat die mappen ook voor een tragere werking van de pc kunnen leiden, zou je de "oude" mappen met uninstall bestanden kunnen verwijderen. Immers die updates hebben geen problemen veroorzaakt en kunnen dus opgeschoond worden. Dat dit met de huidige technologie nog handmatig moet, is een slechte zaak van Microsoft. Op dit punt doet Apple het gewoon beter. Het zei zo.

#### Vraag:

#### Beste Andries,

Mijn naam is Ties v.d.Molen. Ongeveer 8 jaar geleden was ik lid van de CVB maar door een verhuizing naar het Noorden heb ik me uit laten schrijven. Nu wonen we weer in Hoofddorp en zijn weer @home en j.l. heb ik mij weer laten inschrijven als lid van de CVB. Ben afgelopen zaterdag weer in de kerk geweest. Inmiddels heb ik de jeugdige leeftijd van 18 bereikt eh, eh, ik bedoel 81 en met Henk de Wal, oud collega, heb ik inmiddels weer wat bijgepraat. Ik had hem een vraag voorgelegd maar verwees mij naar jou als de man van de CVB vragenrubriek. Het gaat om het volgende. Ik ben ook lid van Senior Web en de muziekgroep daarbij. Nu wisselen wij regelmatig zelfgespeelde muziekstukjes uit, ik op mijn keyboard, maar ben op zoek naar een progje waarmee dat eenvoudig zonder teveel toeters en bellen uit te voeren is. Dus muziek converteren naar een redelijke Kbs zodat het voor een E-mailbericht niet te zwaar weegt. Kan je mij aan, iets in die zin helpen? Wil je wat meer informatie laat het mij weten.

#### Groeten Ties

#### Antwoord:

Op de website http:// www.audiograbber.nl kun je het gratis programma audiograbber downloaden. Audiograbber is in eerste instantie enkele jaren

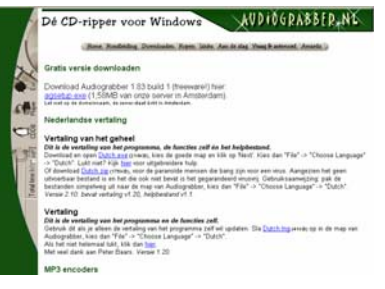

geleden ontwikkeld voor het rippen van muziek CD's, maar kan thans ook andere muziek formaten, zonder noemenswaardig kwaliteitsverlies, omzetten naar MP3. Ook het programma AVS Audio Converter is in staat om de audioformaten WAV, OGG Vorbis, MP3, MP2, Microsoft ADPCM, WMA, VOX, AAC, M4A, AMR en nog veel meer bekende audioformaten om te zetten naar MP3.

| Downloads > Muziekbeheer > Media                                                                                                    | - Tips of feedback?<br>- Gastenboek                                                                             |                                                                                  |  |
|----------------------------------------------------------------------------------------------------|----------------------------------------------------------------------------------------------------|----------------------------------------------------------------------------------|--|
| Alles wat u wilt weten over MediaMonk                                                                                                    | ey Standard)                                                                                                    |                                                                                  |  |
| MediaMonkey Standard                                                                                                    |                                                                                                    | Specificaties                                                                    |  |
|                                                                                                    | Versienummer<br>MediaMonkey 3.0.6.1190                                                                          | Website maker<br>MediaMonkey                                                     |  |
| -                                                                                                    | Laatst gewijzigd<br>1 november 2008                                                                             | Licentie<br>Freeware                                                             |  |
| State of the second second sec | Laatste nieuws over<br>MediaMonkey                                                                              | Besturingssysteem<br>Windows 98 t/m Vista                                        |  |
|                                                                                                    | Wat is nieuw in deze versie                                                                                     | Taal<br>Nederlands, Engels en meer                                               |  |
|                                                                                                    | Beoordeling<br>*****/                                                                                           | Beperkingen<br>De standaardversie van MediaMonkey ript                           |  |
| Beschrijving MediaMonkey Standard                                                                                                    |                                                                                                    | en brandt od's met maximale snelheid van<br>4x. Om te kunnen blijven converteren |  |
| MediaMonkey is de ideale alles-in-een<br>muziek ermee converteren, rippen, br<br>enkele applicatie!                                                                                                    | naar mp3 dient u de gratis Lame-<br>endcoder te downloaden. Lees hier de<br>verschillen met de betaalde versie. |                                                                                  |  |
| De mogelijkheden van MediaMonkey o                                                                                                    | p een rijtje:                                                                                                   | Schermafbeelding MediaMonkey                                                     |  |
| <ul> <li>Muziek afspelen en beheren (Me</li> </ul>                                                                                                    | Hulp links                                                                                                    |                                                                                  |  |

Een ander programma wat wellicht voor jou interessant kan zijn, is mediamonkey, te vinden op de site http:// www.gratissoftwaresite.nl/mediamonkey.html.

Hoewel ik ook mijn favoriete zangeressen heb, heb ik geen gevoel voor muziek en als ik zou gaan zingen, dan gaat het geheid regenen en dat wil ik je wel besparen.

Wil je nog meer weten, ga dan eens via Google geavanceerd zoeken, op zoek naar "audio converteren". Je zult verbaasd zijn wat je dan allemaal aan progjes en al dan niet werkende adviezen, tegenkomt.

Andries Vermeulen

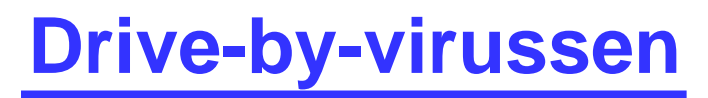

Wat zijn nu weer drive-by-virussen zult u denken. Wel dat zijn mailware varianten van virussen die verborgen zitten in gemanipuleerde websites en als je dan zo'n website - in alle onschuld - bezoekt, wordt je computer gelijk besmet. En vaak met desastreuze gevolgen.

Een neefje van vrienden liep het op toen hij op het populaire hyves aan het rondkijken was, en hoewel hij de laptop onmiddellijk had uitgezet, kon hij met geen mogelijkheid zijn pc meer opstarten.

Buiten Hyves, zijn ook de veel bezochte sites als You Tube, maar ook pokersites en natuurlijk niet te vergeten de xxx-sites vaak besmet.

De meeste bekende antivirus programma's zit tegenwoordig ook uitgerust met een onderdeel dat aangeeft of een website betrouwbaar is of dat in het verleden is gebleken dat er ook onderdelen aangetroffen werden die kwaadaardig bleken te zijn.

Gebruikt u echter een gratis versie van een antivirus programma, zoals AVG-Free, dan beschikt u niet over alle tools en zeker niet over een site-advisor. Op de site www.siteadvisor.com, kunt u de gratis site-advisor van McAfee downloaden en daarmee weer een stukje extra

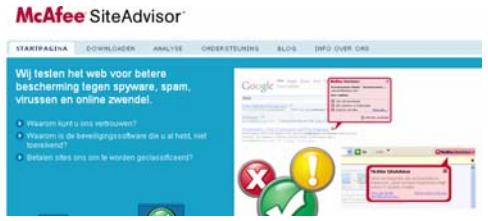

veiligheid inbouwen. Blijft overeind dat u zelf voorzichtig moet zijn met de sites die u bezoekt!!!

De Bolleboos december 2008 pagina 7

Wij feliciteren de jarigen van december

| 2  |       |        | UU / |                |
|----|-------|--------|------|----------------|
| 0  | 7-12  | Jannie |      | Bokhorst       |
| 0  | 9-12  | Mieke  |      | Ebell-Roos     |
| 0  | 12-12 | Johan  |      | Beerendonk     |
| 0  | 13-12 | Ria    |      | Honcoop        |
| 0  | 13-12 | Wim    |      | Duwel          |
| 0  | 15-12 | Rob    |      | Hendriks       |
| 0  | 16-12 | Roel   |      | Jansen         |
| 0  | 16-12 | Nel    | v.d  | Linden         |
| 0  | 18-12 | Adrie  |      | Fieman-Vreeker |
| 00 | 23-12 | Jan    |      | Winkel         |
| 0  | 25-12 | Bert   |      | Mulder         |
| 5  | 28-12 | Bart   | de   | Klerk          |
| Ô  | 29-12 | Bram   |      | Hofland        |
| õ  | 30-12 | Bert   | van  | Reemst         |
| 0  | 31-12 | Wim    | van  | Dam            |
| 8  |       | A      |      |                |

En wensen hen veel geluk en voorspoed, maar bovenal gezondheid toe.

Bestuur CVB

#### Met een knipoog

De heel goed gevonden paradox naar alle rommel waarmee "het huisbeest", de pc, besmet kan

worden, wil ik u niet onthouden. Het wijst op een creatieve geest en weet u zelf een leuke paradox op het computervlak of een anekdote, mail die naar uw redacteur.

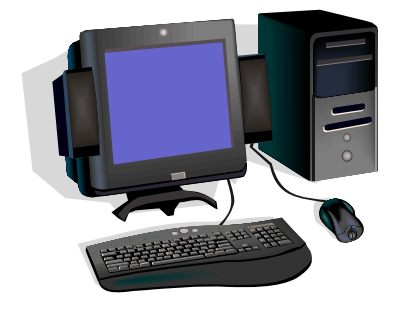

# Cursussen 2008-2009

Zoals gemeld in de Bolleboos van november worden er momenteel twee cursussen gegeven en wel tot halverwege december. Een volgende cursus zal wellicht eind januari starten. We zullen Andries even een maandje rust

Voor PowerPoint zijn er voldoende belangstellenden; zij hebben zich al wat langer geleden aangemeld, en vaak heb ik hen gevraagd geduld te hebben. Maar... we hebben wellicht goed nieuws: we zijn hoopvol gestemd dat er in februari een cursus PowerPoint kan starten. Misschien op de donderdagavond: drie avonden in februari en drie in maart. Nog niet definitief, maar.... We houden u natuurlijk op de hoogte.

Voor de liefhebbers van "adresetiketten maken met Word en Excel" wil ik ook vanaf deze plek wijzen op de demo a.s. zaterdag, te geven door Andries...

Voor het seizoen 2008-2009 kan ingeschreven worden voor de cursussen:

| <ul> <li>Windows Vista voor beginners (6 dagdelen of avon</li> </ul> | den) €75,00 |
|----------------------------------------------------------------------|-------------|
|----------------------------------------------------------------------|-------------|

| - | Windows XP voor beginners (6 dagdelen of avonden) | €75,00 |
|---|---------------------------------------------------|--------|
| _ | Windows XP vervolg (3 dagdelen of avonden)        | €37,50 |

- Word voor beginners (5 dagdelen of avonden) €67,50
- Internet en Email (6 dagdelen of avonden) €75,00
- Powerpoint (6 dagdelen of avonden)
- Etiketten maken (1 dagdeel of avond) €12,50

De prijzen zijn al een aantal jaren onveranderd en ook het komende seizoen heeft het bestuur besloten deze niet te verhogen.

Wel blijft de voorwaarde gehandhaafd dat alleen leden van de CVB aan een cursus deelnemen; niet-leden zullen als zij de lessen willen volgen, tenminste één seizoen lid moeten worden van de CVB.

De deelnemers kunnen tijdens de cursus gebruik maken van de CVB computers. In overleg met de docent is gebruik van een eigen laptop ook mogelijk.

Soms wordt er een beknopte handleiding gebruikt, die u bij de cursuslei-

Voor verdere informatie kunt u terecht bij: Huub Vlaming, tel 0252-518254

e-mail: cursusinfo@decvb.nl

€75.00

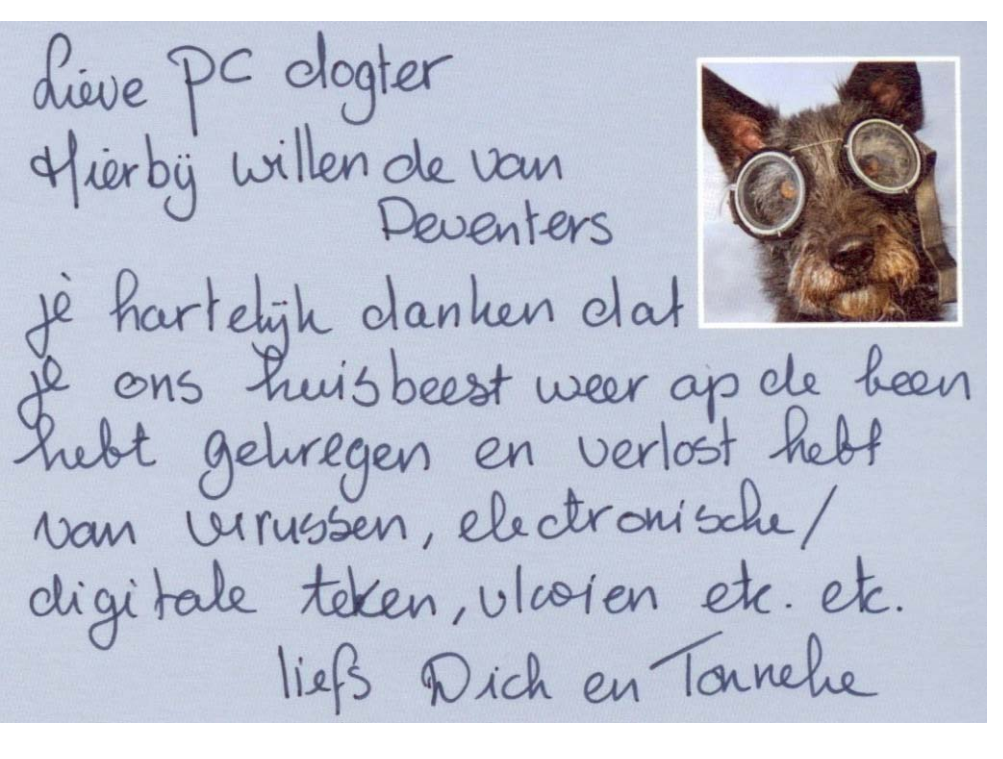